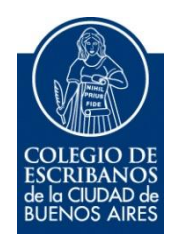

# Mesa de Entrada Virtual Aviso de pago por transferencia

Manual de Usuario

Diciembre 2016

v. 1.0

## Indice

| Objetivo                   | 3 |
|----------------------------|---|
| Ingreso al sistema         | 3 |
| Nueva Solicitud de Trámite | 4 |
| Estado de Trámites         |   |

## Aviso de pago por transferencia

### Objetivo

El objetivo de este servicio es que el escribano pueda **informar un pago** realizado por transferencia bancaria (no se realiza el pago por este medio, sino que se dá aviso al Colegio de Escribanos de un pago realizado por transferencia bancaria.)

#### Ingreso al sistema

1) Ingresar a la página del colegio www.colegio-escribanos.org.ar y seleccionar la opción "Acceso restringido único"

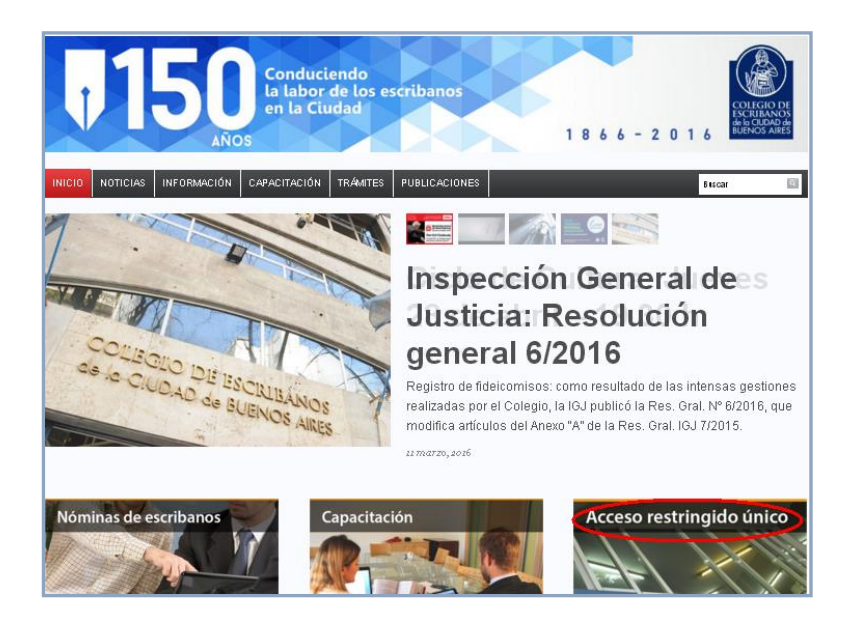

2) Completar con Usuario y Contraseña. Tildar "No soy un robot" y seleccionar Ingresar

| Iniciar sesión  |                              |
|-----------------|------------------------------|
| Usuario         |                              |
| X00000000       |                              |
| Contraseña      |                              |
|                 |                              |
|                 |                              |
| No soy un robot | reCAPTCHA                    |
|                 | Privacidad - Condiciones     |
| Ingresar        | Registrarse<br>Cambiar Clave |
|                 | Recuperar Clave              |

 Seleccionar la opción "Mesa de Entrada Virtual" que se encuentra dentro de la sección "Colegio de Escribanos"

| olegio de Escribanos                      |                                           |                                            |                                                                      |                            |
|-------------------------------------------|-------------------------------------------|--------------------------------------------|----------------------------------------------------------------------|----------------------------|
| <ul> <li>Sistema Integrado de</li></ul>   | <ul> <li>Sistema de Facturacion</li></ul> | <ul> <li>Sistema de Legalización</li></ul> | Asesoria on line sobre el                                            | ► Mesa de Entradas Virtua  |
| Escrituras (SIE)                          | Notarial (SIGNO)                          | Digital                                    | CCyCN                                                                |                            |
| <ul> <li>Testamentos y Actos de</li></ul> | <ul> <li>Compra de Créditos RPI</li></ul> | Deuda previsional y Ley                    | Pagos de Prestamos                                                   | Portal de Enlace con       |
| Autoprotección                            | (Provincia)                               | 404                                        |                                                                      | AFIP-AYSA-AGIP-IGJ         |
| Puntos por Cursos                         | Reservas de turnos de<br>Asesorías        | Indice de Protocolos                       | <ul> <li>Formulario compra de<br/>Libros de Requerimiento</li> </ul> | Formulario SIPRES-<br>ARBA |

4) Hacer clic en el link para acceder al aplicativo

| Acceso a Mesa de       | Entrada Virtual              |                      |  |
|------------------------|------------------------------|----------------------|--|
| Haga click aquí para a | cceder al aplicativo de Mesa | a de Entrada Virtual |  |

#### Nueva Solicitud de Trámite

1) En la pantalla principal seleccionar en tipo de trámite "Aviso de pago por transferencia"

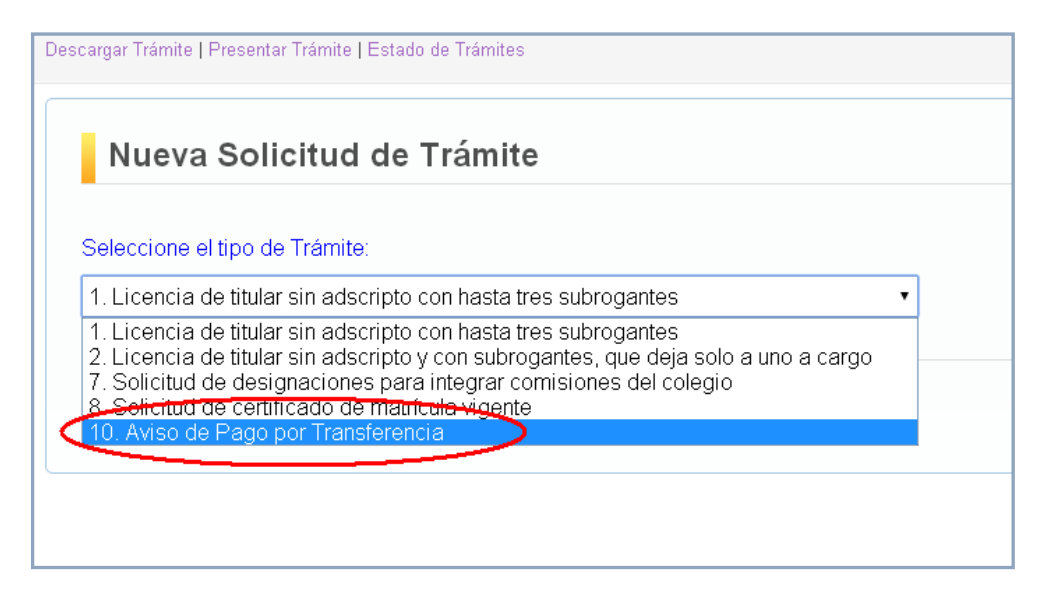

2) Hacer clic en seleccionar

| Seleccione el tipo de Trám | te:        |   |  |
|----------------------------|------------|---|--|
| 10. Aviso de Pago por Tra  | nsferencia | • |  |

 Automáticamente aparecerá la opción Caja Notarial con la información del primer periodo impago junto con el importe que ya contendrá los intereses punitorios, si hubiera.

| AJA NOTARIAL - C.U.I.T.: 30-70195125-1 / C.B.U.: 2590035610026164510077 | ar nuevo concepto:                             | •                                                |                                                     |                   |            |  |
|-------------------------------------------------------------------------|------------------------------------------------|--------------------------------------------------|-----------------------------------------------------|-------------------|------------|--|
|                                                                         | A NOTARIAL - C.U.I.<br>pto<br>tar Comprobante: | T.: 30-70195125-1 / C.B<br>Seleccionar archivo 1 | .U.: 2590035610026164510077<br>No se eligió archivo | O1/20     Periodo | 14 1220.79 |  |
| Deservaciones:                                                          | ervaciones:                                    |                                                  |                                                     |                   |            |  |

Si desea modificar el periodo y/o el importe abonado, cambie los datos haciendo clic sobre los campos correspondientes.

Por ejemplo, tal como muestra la imagen, cambiamos el importe pagado por uno superior

| regar nuevo concep   | 0: 📀                                                   | _   |
|----------------------|--------------------------------------------------------|-----|
| CAJA NOTARIAL - C.U  | J.I.T.: 30-70195125-1 / C.B.U.: 2590035610026164510077 | o o |
| djuntar Comprobante: | Seleccionar archivo No se eligió archivo               |     |
| Observaciones:       |                                                        |     |
|                      |                                                        |     |

4) Si desea agregar otro concepto, como por ejemplo un pago de la ley 404 o el pago de un préstamo, deberá hacer clic sobre el botón Agregar nuevo concepto

| Aviso de Pago por Transferencia:                                                                 |                    |                 |                      | i   |
|--------------------------------------------------------------------------------------------------|--------------------|-----------------|----------------------|-----|
| Agregar nuevo concepto: 🚳                                                                        |                    |                 |                      |     |
| CAJA NOTARIAL - C.U.I.T.: 30-70195125-1 / C.B.U.: 2590035610026164510077                         | 01/2014<br>Periodo | 1350<br>Importe | 9                    |     |
| Adjuntar Comprobante: Seleccionar archivo No se eligió archivo Observaciones:                    |                    |                 |                      |     |
| La transferencia deherá realizarse antes de las 15:00 hs. del día de vencimiento, caso contrario | a registrará       | con feche di    | el día háhil nosteri | ior |

5) Se agregará un nuevo recuadro en el cual deberá seleccionar el nuevo concepto a cargar. Como por ejemplo Ley 404

| Aviso de Pago por Transferencia:                                                                                                    |                    |                 |                        |
|----------------------------------------------------------------------------------------------------|--------------------|-----------------|------------------------|
| gregar nuevo concepto: 💿                                                                                                    |                    |                 |                        |
| CAJA NOTARIAL - C.U.I.T.: 30-70195125-1 / C.B.U.: 2590035610026164510077                                                                                                    | 01/2014<br>Periodo | 1350<br>Importe | 9                      |
| Adjuntar Comprobante: Seleccionar archivo No se eligió archivo                                                                                                    |                    |                 |                        |
| CALMNOTARIAL - C.U.I.T.: 30-70195125-1 / C.B.U.: 2590035610026164510077                                                                                                    | 01/2014            | 1220.79         | 9                      |
| CAJA NOTARIAL - C. U.I.T.: 30-70195125-1 / C. B. U.: 2590035610025164510077<br>LEY 404 - C. U.I.T.: 30-5264945-6 / C. B. U.: 2590035610017865310022<br>PRESTAMOS EN PESOS - C. U.I.T.: 30-70195125-1 / C. B. U.: 2590035610026164510077<br>RESTAMOS EN DÓLARES - C. U.I.T.: 30-70195125-1 / C. B. U.: 2590036610026164510077 | Periodo            | Importe         |                        |
| Observaciones:                                                                                                    |                    |                 |                        |
|                                                                                                    |                    |                 | 1                      |
| La transferencia deberá realizarse antes de las 15:00 hs. del día de vencimiento, caso contrario o                                                                                                    | se registrará      | i con fecha de  | l día hábil posterior. |

6) Aparecerá el primer periodo impago junto con el importe que ya contendrá los intereses punitorios en caso de que corresponda

| CAJA NUTARIAL - C.U.   | I.T.: 30-70195125-17 C.B.O.: 2590035610026164510077 | • 0<br>Pe  | riodo  | Importe |   |
|------------------------|-----------------------------------------------------|------------|--------|---------|---|
| Adjuntar Comprobante:  | Seleccionar archivo No se eligió archivo            |            |        |         |   |
| LEY 404 - CILLT : 30-5 | 2649945.6 / C. B. LL · 2590035610017865310022       | <b>v</b> 1 | 1/2013 | 1731.42 | 6 |
| oncepto                |                                                     | Pe         | eriodo | Importe |   |
| Adjuntar Comprobante:  | Seleccionar archivo No se eligió archivo            |            |        |         |   |
| Observaciones:         |                                                     |            |        |         |   |
| Observaciones:         |                                                     |            |        |         |   |

7) En el caso de querer informar el aviso de pago de un préstamo en dólares, el sistema le mostrará el número correspondiente al préstamo, el numero de cuota y el importe a pagar más los intereses, si hubiera, en dólares

| Aviso de Pago por Transferencia:                                                                                                    |    |
|----------------------------------------------------------------------------------------------------|----|
| Agregar nuevo concepto: 💿                                                                                                    |    |
| CAJA NOTARIAL - C.U.I.T.: 30-70195125-1 / C.B.U.: 2590035610026164510077 <ul> <li>01/2014</li> <li>1350</li> <li>Concepto</li> <li>Periodo</li> <li>Importe</li> </ul> <ul> <li>Adjuntar Comprehente:</li> <li>Calculation and the second state of the second state of t</li></ul>                                                                                                 |    |
| Augustali Cumprobattia:         Seleccionar archivo         No se eligio archivo           PRESTAMOS EN DÓLARES - C.U.I.T.: 30-70195125-1 / C.B.U.: 2590035611026164560141         Image: Comprobattic comprobattic comprobatticomprobattic comprobattic comprobattic comprobattic compr |    |
| Adjuntar Comprobante: Seleccionar archivo No se eligió archivo                                                                                                    |    |
| Observaciones:                                                                                                    |    |
| La transferencia deberá realizarse antes de las 15:00 hs. del dia de vencimiento, caso contrario se registrará con fecha del dia hábil posterior                                                                                                    | r. |

- Si abonó en pesos deberá cambiar el tipo de moneda a P. Deberá consultar el tipo de cambio en Tesorería

|                                                                                                    | Periodo              | Importe            |        |   |
|----------------------------------------------------------------------------------------------------|----------------------|--------------------|--------|---|
| juntar Comprobante: Seleccionar archivo No se eligió archivo RESTAMOS EN DÓLARES - C.U.I.T.: 30-70195125-1 / C.B.U.: 2590035611026164560141 ncepto | ▼ 349434<br>Prestamo | ▼ D ▼ 9<br>(P) Cuo | 902.66 | 9 |
| juntar Comprobante: Seleccionar archivo No se eligió archivo                                                                                       |                      |                    |        |   |

8) Una vez agregados todos los conceptos sobre los que va a avisar que pagó por transferencia, deberá adjuntar los comprobantes correspondientes al pago. Los comprobantes pueden ser:fotos, el comprobante escaneado o en formato PDF. Haga clic en Seleccionar archivo

| -ANA NOTARIAL - C.O.I.T. 30-70155123-17 C.B.O.: 2590035610026164510077    | •        | 01/2014  | 1350        | 9         |
|---------------------------------------------------------------------------|----------|----------|-------------|-----------|
| ncepto                                                                    |          | Periodo  | Importe     |           |
| djuntar Comprobante: Seleccionar archivo No se eligió archivo             |          |          |             |           |
|                                                                           |          | (        |             | 1         |
| PRESTAMOS EN DÓLARES - C.U.I.T.: 30-70195125-1 / C.B.U.: 2590035611026164 | 560141 🔻 | 349434 🔻 | D 🕶 9       | 902.66    |
| ncepto                                                                    |          | Prestamo | Moneda Cuot | a Importe |
| djuntar Comprobante: Seleccionar archivo No se eligió archivo             |          |          |             |           |
| Diservaciones:                                                            |          |          |             |           |
|                                                                           |          |          |             |           |

| Abrir             |                                                                                                    | <u>? ×</u>                                                                                                    |
|-------------------|----------------------------------------------------------------------------------------------------|----------------------------------------------------------------------------------------------------|
| Buscar en:        | 📔 Mis documentos 💽 📀 👂 🖻                                                                                                    | ୬ ⊞•                                                                                                    |
| Buscar en:        | Mis documentos  Mis documentos  Mis documentos  Mis documentos  Mis documentos  Mis documentos  Second Signo  IBM  Mis música  Mis vídeos  \$k  Newtors  Second Signo  Mis vídeos  Second Signo  Mis vídeos  Second Signo  Mis vídeos  Second Signo  Newtors  Nombre:  1131491316_1377282514549.pdf  Tipo:  Todes les archives | AFIP<br>AFIP<br>antroporecurso<br>Cálculo de Inte<br>Citi-pano-febre<br>Colegio de Esco<br>Comprobante o<br>Contactos de 1<br>Contactos de 1<br>Cont |
| Mis sitios de red | Abrir como archivo de sólo lectura                                                                                                    |                                                                                                    |

9) Elija la ubicación del archivo (según donde lo haya guardado) y selecciónelo

10) Haga clic en Abrir

| Abrir                                                      | <u>?</u> ×                                                                                                    |
|------------------------------------------------------------|----------------------------------------------------------------------------------------------------|
| Buscar en:                                                 | 📋 Mis documentos 📃 🔇 🌶 📂 🛄 -                                                                                                    |
| Documentos<br>recientes<br>Escritorio<br>Mis<br>documentos | BlackBerry       AFIP         Descargas       antroporecurso         Downloads       Cálculo de Inte         ESCRITURAS SIGNO       citi-pano-febre         IBM       citi-pano-febre         Mis mágenes       Colegio de Esci         Mis vídeos       Contactos de 1         \$k       Contactos de 1 <a href="https://www.execution.com">https://www.execution.com</a> 6       Crystal Report         206.jpg (imagen JPEG, 1102 × 1579 píxeles) - Escalado (47%)       Crystal Report         1131491316_1377282514549.pdf       Crystal Report |
| Mi PC                                                      | Nombre: 1131491316_1377282514549.pdf                                                                                                    |
| Mis sitios de red                                          | Abrir como archivo de sólo lectura                                                                                                    |

Deberá adjuntar los comprobantes de todos los pagos que vaya a informar

11) Aparecerán los comprobantes de los trámites agregados:

| A LA NOTADIAL - CILLT - 30.70195125.1 / C B LL - 259003551002616/510077       | •   | 01/2014  | 1350         | 6          |   |
|-------------------------------------------------------------------------------|-----|----------|--------------|------------|---|
| ncepto                                                                        |     | Periodo  | Importe      |            |   |
| djuntar Comprobante: Seleccionar archive 11314913pdf.pdf                      |     |          |              |            |   |
| RESTAMOS EN DÓLARES - C.U.I.T.: 30-70195125-1 / C.B.U.: 259003561102616456014 | 1 🔻 | 349434 🔻 | D <b>v</b> 9 | 902.66     | 6 |
| incepto                                                                       |     | Prestamo | Moneda Cuo   | ta Importe |   |
| djuntar Comprobante: Seleccionar archive 6.pdf                                |     |          |              |            |   |

12) En caso de ser necesario puede cargar alguna aclaración en el campo Observaciones

| Aviso de Pago por Transferencia:                                                                                                    |                    |                 |                      |                                        |
|----------------------------------------------------------------------------------------------------|--------------------|-----------------|----------------------|----------------------------------------|
| Agregar nuevo concepto: 💿                                                                                                    |                    |                 |                      |                                        |
| CAJA NOTARIAL - C.U.I.T.: 30-70195125-1 / C.B.U.: 2590035610026164510077                                                                            | 01/2014<br>Periodo | 1350<br>Importe | 0                    |                                        |
| Adjuntar Comprobante: Seleccionar archivo 11314913pdf.pdf                                                                                           |                    |                 |                      |                                        |
| PRESTAMOS EN DÓLARES - C.U.I.T.: 30-70195125-1 / C.B.U.: 2590036611026164560141  Concepto Adjuntar Comprobante: Seleccionar archivo 6.pdf           | 349434<br>Prestamo | Moneda Cuo      | 902.66<br>ta Importe | ٥                                      |
| Observaciones:<br>Caja Notarial se pagó \$1350.<br>La transferencia deberá realizarse antes de las 15:00 hs. del día de vencimiento, caso contrario | se registrará      | á con fecha de  | l día hábil poste    | ////////////////////////////////////// |

13) Haga clic en Previsualizar para corroborar los datos que se enviarán

| CAJA NOTARIAL - C.U.I.T.: 30-70195125-1 / C.B.U.: 2590035610026164510077  | •               | 01/2014  | 1350        | 0          |
|---------------------------------------------------------------------------|-----------------|----------|-------------|------------|
| Concepto                                                                  |                 | Periodo  | Importe     |            |
| Adjuntar Comprobante: Seleccionar archivo 11314913pdf.pdf                 |                 |          |             |            |
| PRESTAMOS EN DÓLARES - C.U.I.T.: 30-70195125-1 / C.B.U.: 2590035611026164 | 560141 <b>T</b> | 349434 🔻 | D • 9       | 902.66     |
| Concepto                                                                  |                 | Prestamo | Moneda Cuot | la Importe |
| Adjuntar Comprobante: Seleccionar archivo 6.pdf                           |                 |          |             |            |
| Observaciones:                                                            |                 |          |             |            |
|                                                                           |                 |          |             |            |
|                                                                           |                 |          |             |            |

- Aparecerá esta constancia que sólo es una previsualización. La misma no sirve como comprobante de envío ni de recepción del trámite.

| PREVIE                                                                                            |              |               |            |   |  |
|---------------------------------------------------------------------------------------------------|--------------|---------------|------------|---|--|
| ESCRIBANOS<br>de la CIUDAD de<br>BUENOS AIRES MES                                                 | a de Er      | ıtradas       | Virtua     | I |  |
| AVISO DE PAGO POR TRANSFERENCIA:                                                                  |              |               |            |   |  |
| В                                                                                                 | uenos Aires, | 31/03/2014    |            |   |  |
| Sra Presidente del Colegio de                                                                     |              |               |            |   |  |
| Escribanos de Capital Federal                                                                     |              |               |            |   |  |
| <u>S / D:</u>                                                                                     |              |               |            |   |  |
| Por la presente el/la que suscribe, escribano/a                                                   |              |               | ļ,         |   |  |
| titular del Registro Notarial de esta ciudad, Matricu<br>las siguientes transferencias realizadas | a <u> </u>   | , cumple en   | informar   |   |  |
| Concepto                                                                                          | N° Prestamo  | Periodo/cuota | Importe    | ] |  |
| CAJA NOTARIAL - C.U.I.T.: 30-70195125-1 / C.B.U.: 2590035610026164510077                          |              | 01/2014       | 1350 ARS   |   |  |
| PRESTAMOS EN DÓLARES - C.U.I.T.: 30-70195125-1 / C.B.U.: 259003561102616456014                    | 349434       | 9             | 902.66 USD |   |  |
|                                                                                                   |              |               |            |   |  |

14) Si la información es correcta cierre la previsualización y haga clic en Enviar

| Aviso de Pago por Transferencia:                                                                                                    | Ũ                                                                   |
|----------------------------------------------------------------------------------------------------|---------------------------------------------------------------------|
| Agregar nuevo concepto: 🔇                                                                                                    |                                                                     |
| CAJA NOTARIAL - C.U.I.T.: 30-70195125-1 / C.B.U.: 2590035610026164510077           Concepto           Adjuntar Comprobante:         Seleccionar archive: 11314913 off pdf | O1/2014 1350      Periodo Importe                                   |
| PRESTAMOS EN DÓLARES - C.U.I.T.: 30-70195125-1 / C.B.U.: 2590035611026<br>Concepto<br>Adjuntar Comprobante: Selaccionar archivo 6 ndf                                     | 0164560141 ▼ 349434 ▼ D ▼ 9 902.66<br>Prestamo Moneda Cucta Importe |
| Observaciones:                                                                                                    |                                                                     |
| La transferencia deberá realizarse antes de las 15:00 hs. del día de vencimiento,                                                                                         | caso contrario se registrará con fecha del día hábil posterior.     |
| Previsualizar Enviar                                                                                                    |                                                                     |

#### Estado de Trámites

- Estado de Trámites Código Fecha Trámite Estado 140 31/03/14 10 - Aviso de Pago por Transferencia. Enviado 🛃 Aceptado 🛃 🐋 137 25/03/14 10 - Aviso de Pago por Transfe 130 Aceptado 🛃 🐋 20/03/14 10 - Aviso de Pago por Transferencia. Aceptado 🛃 🐋 120 17/03/14 10 - Aviso de Pago por Transferencia.
- 1) En Estado de Trámite el mismo quedará como Enviado

2) Si desea obtener el comprobante de lo enviado, haga clic en el botón azul con la flecha blanca

| Estad  | o de Trá | mites                                 |           |
|--------|----------|---------------------------------------|-----------|
| Código | Fecha    | Trámite                               | Estado    |
| 140    | 31/03/14 | 10 - Aviso de Pago por Transferencia. | Enviado 🕒 |

3) Imprima el comprobante. El mismo es la Constancia de que Tesorería ha recibido su trámite correctamente.

| COLEGIO DE                                                                                                    |                                 |                                 | 000000140                         |  |  |  |
|----------------------------------------------------------------------------------------------------|---------------------------------|---------------------------------|-----------------------------------|--|--|--|
|                                                                                                    | Mesa de E                       | ntradas                         | Virtual                           |  |  |  |
| AVISO DE PAGO POR TRANSFERENCIA:                                                                                                    |                                 |                                 |                                   |  |  |  |
|                                                                                                    |                                 |                                 |                                   |  |  |  |
|                                                                                                    | Buenos Aires                    | 31/03/2014                      |                                   |  |  |  |
|                                                                                                    |                                 |                                 |                                   |  |  |  |
| Sra Presidente del Colegio de                                                                                                    |                                 |                                 |                                   |  |  |  |
| Escribanos de Capital Federal                                                                                                    |                                 |                                 |                                   |  |  |  |
| S / D:                                                                                                    |                                 |                                 |                                   |  |  |  |
|                                                                                                    |                                 |                                 |                                   |  |  |  |
| Por la presente el/la que suscribe, escríbano/a                                                                                                    |                                 |                                 |                                   |  |  |  |
| titular del Registro Notarial de esta ciudad,                                                                                                    | Matrícula                       | , cumple en                     | informar                          |  |  |  |
| las siguientes transferencias realizadas -                                                                                                    |                                 |                                 |                                   |  |  |  |
| las siguientes transferencias realizadas                                                                                                    |                                 |                                 |                                   |  |  |  |
|                                                                                                    |                                 |                                 |                                   |  |  |  |
| Concepto                                                                                                    | N* Prestan                      | o Periodo/cuota                 | Importe                           |  |  |  |
| Concepto<br>CAJA NOTARIAL - C.U.I.T.: 30-70195125-1 / C.B.U.: 259003561002616451007                                                                                                    | N* Prestan                      | o Periodo/cuota<br>01/2014      | Importe<br>1350 ARS               |  |  |  |
| Concepto<br>CAJA NOTARIAL - C.U.I.T.: 30-70195125-1 / C.B.U.: 259003561002616451007<br>PRESTAMOS EN DÓLARES - C.U.I.T.: 30-70195125-1 / C.B.U.: 259003561102                                                          | N* Prestan<br>5164560141 349434 | o Periodo/cuota<br>01/2014<br>9 | Importe<br>1350 ARS<br>902.66 USD |  |  |  |
| Concepto<br>CAJA NOTARIAL - C.U.I.T.: 30-70195125-1 / C.B.U.: 259003561002616451007<br>PRESTAMOS EN DÓLARES - C.U.I.T.: 30-70195125-1 / C.B.U.: 259003561102                                                          | N* Prestan<br>5164560141 349434 | o Periodo/cuota<br>01/2014<br>9 | Importe<br>1350 ARS<br>902.66 USD |  |  |  |
| Concepto<br>CAJA NOTARIAL - C.U.I.T.: 30-70195125-1 / C.B.U.: 259003561002616451007<br>PRESTAMOS EN DÓLARES - C.U.I.T.: 30-70195125-1 / C.B.U.: 259003561102                                                          | N* Prestan<br>5164560141 349434 | o Periodo/cuota<br>01/2014<br>9 | Importe<br>1350 ARS<br>902.66 USD |  |  |  |
| Concepto<br>CAJA NOTARIAL - C.U.I.T.: 30-70195125-1 / C.B.U.: 259003561002616451007<br>PRESTAMOS EN DÓLARES - C.U.I.T.: 30-70195125-1 / C.B.U.: 259003561102                                                          | N* Prestan<br>5164560141 349434 | o Periodo/cuota<br>01/2014<br>9 | Importe<br>1350 ARS<br>902.66 USD |  |  |  |
| Concepto<br>CAJA NOTARIAL - C.U.I.T.: 30-70195125-1 / C.B.U.: 259003561002616451007<br>PRESTAMOS EN DÓLARES - C.U.I.T.: 30-70195125-1 / C.B.U.: 259003561102                                                          | N* Prestan<br>5164560141 349434 | o Periodo/cuota<br>01/2014<br>9 | Importe<br>1350 ARS<br>902.66 USD |  |  |  |
| Concepto<br>CAJA NOTARIAL - C.U.I.T.: 30-70195125-1 / C.B.U.: 259003561002616451007<br>PRESTAMOS EN DÓLARES - C.U.I.T.: 30-70195125-1 / C.B.U.: 259003561102                                                          | N* Prestan<br>5164560141 349434 | o Periodo/cuota<br>01/2014<br>9 | Importe<br>1350 ARS<br>902.66 USD |  |  |  |
| Concepto<br>CAJA NOTARIAL - C.U.I.T.: 30-70195125-1 / C.B.U.: 259003561002516451007<br>PRESTAMOS EN DÓLARES - C.U.I.T.: 30-70195125-1 / C.B.U.: 259003561102                                                          | N* Prestan                      | o Periodo/cuota<br>01/2014<br>9 | Importe 1350 ARS 902.66 USD       |  |  |  |
| Concepto<br>CAJA NOTARIAL - C.U.I.T.: 30-70195125-1 / C.B.U.: 259003561002616451007<br>PRESTAMOS EN DÓLARES - C.U.I.T.: 30-70195125-1 / C.B.U.: 259003561102                                                          | N* Prestan                      | o Periodo/cuota<br>01/2014<br>9 | Importe<br>1350 ARS<br>902.66 USD |  |  |  |
| Concepto<br>CAJA NOTARIAL - C.U.I.T.: 30-70195125-1 / C.B.U.: 259003561002616451007<br>PRESTAMOS EN DÓLARES - C.U.I.T.: 30-70195125-1 / C.B.U.: 259003561102                                                          | N* Prestan                      | o Periodo/cuota<br>01/2014<br>9 | Importe 1350 ARS 902.66 USD       |  |  |  |
| Concepto<br>CAJA NOTARIAL - C.U.I.T.: 30-70195125-1 / C.B.U.: 259003561002616451007<br>PRESTAMOS EN DÓLARES - C.U.I.T.: 30-70195125-1 / C.B.U.: 259003561102                                                          | N* Prestan                      | o Periodo/cuota<br>01/2014<br>9 | Importe<br>1350 ARS<br>902.66 USD |  |  |  |
| Concepto CAJA NOTARIAL - C.U.I.T.: 30-70195125-1 / C.B.U.: 259003561002616451007 PRESTAMOS EN DÓLARES - C.U.I.T.: 30-70195125-1 / C.B.U.: 259003561102 Observaciones: Sin otro particular, saluda a usted atentamente | N* Prestan                      | o Periodo/cuota<br>01/2014<br>9 | Importe<br>1350 ARS<br>902.66 USD |  |  |  |

4) Una vez que tesorería reciba el tramite, en Estado de Tramite el mismo aparecerá como RECIBIDO

| Estado de Trámites |          |                                       |              |  |  |  |
|--------------------|----------|---------------------------------------|--------------|--|--|--|
| Código             | Fecha    | Trámite                               | Estado       |  |  |  |
| 140                | 31/03/14 | 10 - Aviso de Pago por Transferencia. | Recibido 🛃 🔂 |  |  |  |
| 137                | 25/03/14 | 10 - Aviso de Pago por Transferencia. | Aceptado 🕓 📩 |  |  |  |
| 130                | 20/03/14 | 10 - Aviso de Pago por Transferencia. | Aceptado 🛃 🔂 |  |  |  |
| 120                | 17/03/14 | 10 - Aviso de Pago por Transferencia. | Aceptado 💽 🔂 |  |  |  |

#### 5) Haga clic sobre el ícono de la hoja blanca

| Estad  | o de Trá | mites                                 |            |
|--------|----------|---------------------------------------|------------|
| Código | Fecha    | Trámite                               | Estado     |
| 140    | 31/03/14 | 10 - Aviso de Pago por Transferencia. | Recibido 🛃 |

6) Imprima la constancia de que el trámite fue recibido correctamente

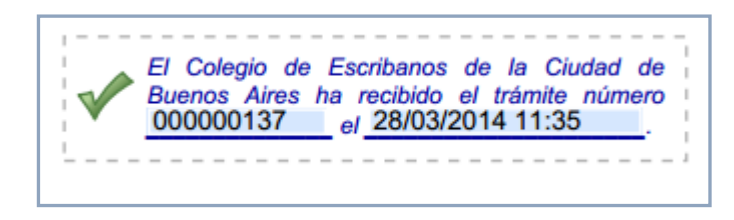

7) Una vez que se corrobore la información y todo esté correcto, el estado del tramite cambiará a ACEPTADO

| Estado de Trámites |          |                                       |              |  |  |
|--------------------|----------|---------------------------------------|--------------|--|--|
| Código             | Fecha    | Trámite                               | Estado       |  |  |
| 140                | 31/03/14 | 10 - Aviso de Pago por Transferencia. | Aceptado 🛃 🛃 |  |  |

8) Si necesita información sobre los números de cuenta y CBU para el pago de los conceptos, deberá hacer clic en el botón azul que contiene la "i" blanca en el medio

| Aviso de Pago por Transferencia:                                         |                   |   |
|--------------------------------------------------------------------------|-------------------|---|
| gregar nuevo concepto: 🔇                                                 |                   |   |
| CAJA NOTARIAL - C.U.I.T.: 30-70195125-1 / C.B.U.: 2590035610026164510077 | • 01/2014 1220.79 | ٢ |
| Concepto                                                                 | Periodo Importe   |   |
| Adjuntar Comprehente:                                                    |                   |   |

9) Aparecerá toda la información correspondiente.

| Información sobre cuentas 🛛 🗙 🗙                                                 |
|---------------------------------------------------------------------------------|
| O CAJA NOTARIAL - C.U.I.T.: 30-70195125-1 / C.B.U.: 2590035610026164510077      |
| DEY 404 - C.U.I.T.: 30-52649945-6 / C.B.U.: 2590035610017865310022              |
| PRESTAMOS EN PESOS - C.U.I.T.: 30-70195125-1 / C.B.U.: 2590035610026164510077   |
| PRESTAMOS EN DÓLARES - C.U.I.T.: 30-70195125-1 / C.B.U.: 2590035611026164560141 |
|                                                                                 |